روی آیکون (لیست دیسک) PrjList-V6.5.exe کلیک نموده و برنامه را اجرا نمایید. محیط برنامه بدین شکل است:

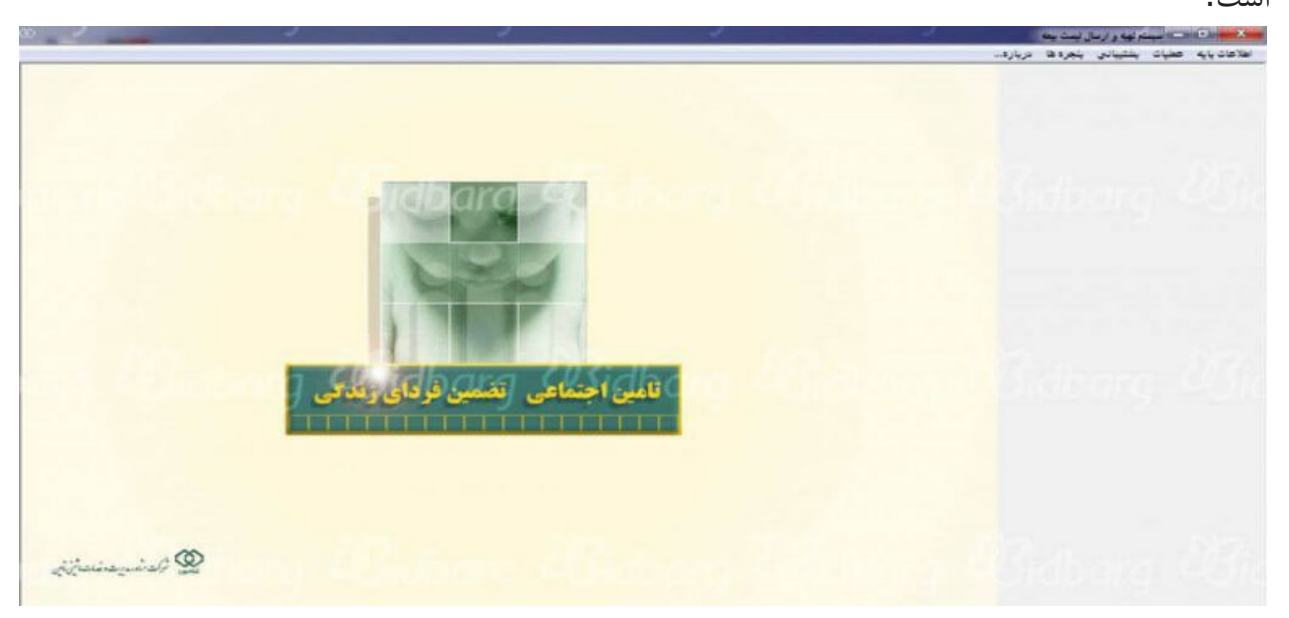

### مرحله اول –ثبت مشخصات کارگاه در لیست بیمه:

بر روی اطلاعات پایه در بالا سمت چپ نرم افزار لیست بیمه کلیک نمایید. گزینه مشخصات کارگاه را انتخاب می کنیم.

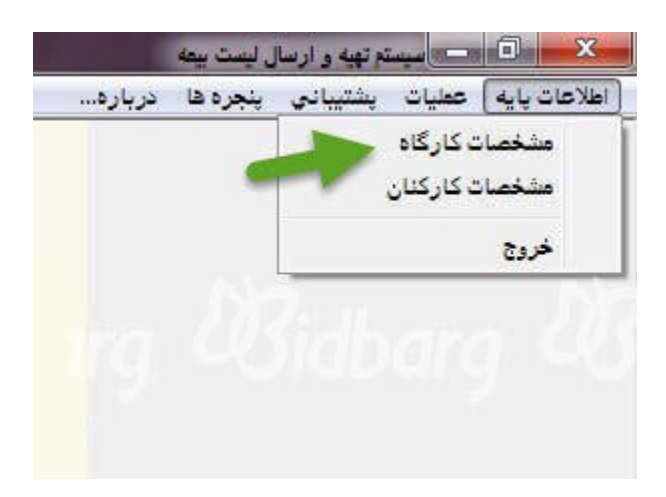

در فرم مشخصات کارگاه ها روی گزینه جدید کلیک کنید.

|                   | درباره                                             | ينجره ها                            | يشتيهانى                                    | عطيات | اعات يايه |
|-------------------|----------------------------------------------------|-------------------------------------|---------------------------------------------|-------|-----------|
|                   |                                                    |                                     |                                             |       |           |
|                   |                                                    |                                     |                                             |       |           |
| » <mark>//</mark> | د کارگاه ها                                        | مشخصان                              |                                             | ×     |           |
|                   |                                                    |                                     |                                             |       |           |
| ناه کادفرها ا     | 0                                                  | 244 (21)                            | کارگان                                      | 5     |           |
|                   |                                                    | 111 (100)                           | 00,0                                        |       |           |
|                   |                                                    |                                     |                                             |       |           |
|                   |                                                    |                                     |                                             |       |           |
|                   |                                                    |                                     |                                             |       |           |
|                   |                                                    |                                     |                                             |       |           |
|                   |                                                    |                                     |                                             |       |           |
|                   |                                                    |                                     |                                             |       |           |
|                   |                                                    |                                     |                                             |       |           |
|                   |                                                    |                                     |                                             |       |           |
|                   |                                                    |                                     |                                             | 7,    |           |
| <u> </u>          | 10101                                              | ġ.                                  |                                             | ł     |           |
|                   |                                                    |                                     | 816.6                                       |       |           |
| •                 | . کارگاہ                                           | ه ک                                 | کد کارگ                                     |       |           |
|                   | . کارگاه                                           | ە ك                                 | کد کارگ                                     |       |           |
|                   | . کارگاه<br>ي                                      | ه کد<br>بان رد                      | ا<br>کد کارگ<br>رديف بيد                    |       |           |
| *                 | . کارگاه<br>ي<br>بر کارگاه                         | ہ کر<br>بات رد                      | کد کارگ<br>ردیف بید<br>نام کارگ             | -     |           |
| •                 | . کارگاه<br>ي<br>بر کارگاه                         | ہ کد<br>مان رد<br>گاہ نار           | کد کارگ<br>ردیف بید<br>نام کارگ             |       |           |
| ·                 | . کارگاه<br>ي<br>بر کارگاه<br>بر کارقرما           | ہ کد<br>مات رد<br>ناہ نار           | کد کارگ<br>ردیف بید<br>نام کارڈ<br>نام کارؤ |       |           |
|                   | . کارگاه<br>ي<br>بر کارگاه<br>بر کارقرما<br>Kar Ad | ه کد<br>ان رد<br>رما نار<br>گاه اد  | کد کارگ<br>ردیف بید<br>نام کارڈ<br>آدرس کار |       |           |
|                   | . کارگاه<br>ي<br>بر کارگاه<br>Kar_Ad               | ہ کک<br>بات رد<br>یاہ باد<br>گاہ rs | کد کارگ<br>ردیف بید<br>نام کارڈ<br>آدرس کار |       |           |

فرم برای ورود اطلاعات کار گاه باز می شود:

|                                                 |                                                                | ليست ييغه                         | نه تهیه و ارسا                                            | <u>سیست</u> |             |
|-------------------------------------------------|----------------------------------------------------------------|-----------------------------------|-----------------------------------------------------------|-------------|-------------|
|                                                 | درباره                                                         | ينجره ها                          | يشتيباني                                                  | عطيات       | طلاعات پايه |
|                                                 |                                                                |                                   |                                                           |             |             |
| S.                                              | ن کارگاه ها                                                    | ا مشخصان                          | - 0                                                       | x           |             |
|                                                 |                                                                |                                   |                                                           |             |             |
|                                                 |                                                                | and an                            | 15.15                                                     | 8           |             |
| ייס טרטאיייי ייס טרעמ                           | 00                                                             | ردىك يىد                          | - 0(00                                                    |             |             |
|                                                 |                                                                |                                   |                                                           |             |             |
|                                                 |                                                                |                                   |                                                           |             |             |
|                                                 |                                                                |                                   |                                                           |             |             |
|                                                 |                                                                |                                   |                                                           |             |             |
|                                                 |                                                                |                                   |                                                           |             |             |
|                                                 |                                                                |                                   |                                                           |             |             |
|                                                 |                                                                |                                   |                                                           |             |             |
|                                                 |                                                                |                                   |                                                           |             |             |
| g kolonig kel                                   | e/#181                                                         |                                   |                                                           | •           |             |
| 1                                               | ••TSTF•••/                                                     | 10 at                             | کر کار گ                                                  |             |             |
| 1                                               | •••••                                                          |                                   | کد کارگ                                                   |             |             |
| 1                                               | •••¥\$¥¥•••/                                                   | اة ( <u>لا</u>                    | کد کارگ<br>ردیف پیا                                       | <u>+</u>    |             |
| 1                                               | ••••••••••••••••••••••••••••••••••••••                         | اہ (۵)<br>بیات -                  | کد کارگ<br>ردیف پیا<br>نام کارگ                           | -           |             |
| م<br>عرب محمد محمد محمد محمد محمد محمد محمد محم | /۰۰۲۶۳۴۰۰۰<br>۰۰<br>وار و بار فرون                             | اہ کا<br>مات                      | کد کارگ<br>ردیف بیا<br>نام کارئ                           | -           |             |
| م<br>عرب 1<br>عرب 3<br>4                        | ۰۰۰۲۶۳۴۰۰۰<br>۰۰<br>وار و بار فرون<br>حمد کاظمی                | اہ ۵۱<br>مات ۰<br>گاہ خ           | کد کارگ<br>ردیف بیہ<br>نام کارڈ                           | -           |             |
| الم<br>مربع<br>4                                | ۰۰۰۲۶۲۴۰۰/<br>۱۰۰<br>وار و بار فروذ<br>حمد کاظمی               | اه ۵<br>مات .<br>کاه خ<br>رما م   | کد کارگ<br>ردیف بیا<br>نام کارڈ<br>آخیب کار               | -           |             |
| ،<br>1<br>2<br>3<br>4<br>5                      | ۰۰۲۶۲۴۰۰/<br>۱۰۰<br>وار و بار فرون<br>حمد کاطمی<br>رات خیابات[ | اه ۵<br>مات ۰<br>گاه خ<br>گاه آنچ | کد کارگ<br>ردیف بیا<br>نام کارهٔ<br>نام کارهٔ<br>آدرس کار |             |             |

- کد کارگاه : که عددی ۱۰ رقمی است را وارد نمایید. که سه رقم سمت چپ نشان دهنده کد شعبه و سه رقم بعدی شغل و فعالیت کارگاه و چهاررقم بعدی تعداد فراوانی می باشد). مراحل و مدارک دریافت کد کارگاه(
- بعنوان مثال در کد ۰۰۲۶۳۴۰۰۸۵ از سمت چپ ۰۰۲ کد شعبه ۲۹ تهران. ۶۳۴ مربوط به شغل خوار و بار فروشی و ۰۰۸۵ فراوانی است.
- ۲. ردیف پیمان : اگر پیمانکار هستید و قرارداد دارید با توجه به ردیف پیمان آن را وارد نمایید در غیر این صورت نیازی به وارد کردن این قسمت نیست و بصورت اتوماتیک پس از ذخیره، سه صفر ۰۰۰ ثبت می شود.
- ۳. نام کارگاه : با توجه به نوع فعالیت و زمینه کاری آن را تکمیل نمایید. بعنوان مثال: مطب، دوزندگی، مکانیکی، آهن فروشی، تراشکاری، فرش فروشی و...
- ٤. نام کارفرما : نام صاحب کار و دارنده جواز کسب را وارد نمایید. اگر شرکت هستید نام شرکت را وارد می کنیم.
- م. آدرس کارگاه : نام شهر و خیابان و کوچه و پلاک و ... (الزامی برای تکمیل بودن آدرس وجود ندارد، بعنوان مثال می توانید فقط نام شهر و خیابان را وارد می کنیم.)
  - ۲. نرخ حق بیمه : *الزامی نیست*.

### مرحله دوم - ثبت مشخصات کارکنان در لیست بیمه:

از منوى اطلاعات پايه، بر روى مشخصات كاركنان كليك مي كنيم.

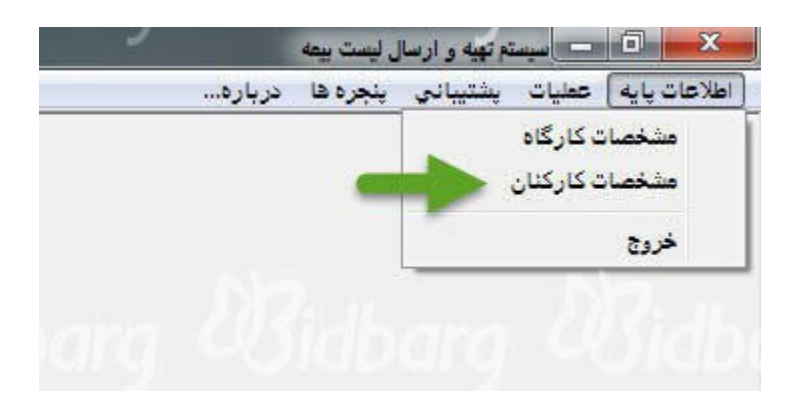

# فرم زیر نمایش داده می شود:

| Constant Statement               | <u> </u>                   |                 |                                         | العدة ها     | م بهد و ارسار<br>مشترالی | مرابيات<br>معاليات | الاعات بابه |
|----------------------------------|----------------------------|-----------------|-----------------------------------------|--------------|--------------------------|--------------------|-------------|
| )                                |                            |                 |                                         | م<br>احتحمات |                          |                    | 10          |
| nlolxis                          |                            | 6 M I           |                                         |              |                          |                    |             |
| ويراش حديد                       | ستمزد <b>لغو ث</b> يد      | جستجر البتاد    | <u>خروج</u>                             |              |                          |                    |             |
| کد ملجی                          | م مشغل                     | د <b>گو</b> نام | نلي نام خانوا،                          | ش، برسا      | عاره بيمه                | ش <b>د</b>         |             |
| III Social and                   | a TUScella                 | ava (           | Roals                                   |              |                          |                    |             |
|                                  |                            |                 |                                         |              |                          |                    |             |
|                                  |                            |                 |                                         |              |                          |                    |             |
|                                  |                            |                 |                                         |              |                          |                    |             |
|                                  |                            |                 |                                         |              |                          |                    |             |
|                                  | -                          | 4               |                                         | يتي:         | طلاعات هو                | 1                  |             |
| 0                                | an Laborate S              | and             |                                         |              | <u></u>                  |                    |             |
|                                  | متعارة يرسينيني ( ۲۰۰      |                 | ••••••••••••••••••••••••••••••••••••••• | - anti       | 0,000                    |                    |             |
| 9                                | شماره شناسنامه م۵۰         | 3               | مسعود                                   |              | oli                      |                    |             |
|                                  | مسلسل                      | 4               | مهرانې                                  | وادگي        | نام خان                  |                    |             |
| 1870 توران (10                   | شناسنامه<br>شهر محل صدور 🚺 | 5               | علي                                     | ېدر :        | نام                      |                    |             |
|                                  |                            |                 | 87/2                                    |              | ز جنسیت                  |                    |             |
| production and a strategy states | بخش محل صدور               | 6               | 🗆 زن                                    | 123          | 🕅 مرد                    |                    |             |
|                                  | محل تولد 🕅                 |                 | WE BE MULTER                            |              | مليت —                   |                    |             |
| 11                               | کد ملي (۶۵۱                |                 | ∏ غيرايراني<br>— — — –                  | اني<br>      | 🔽 اير                    |                    |             |
|                                  |                            | 7,yyy/mm/dd     | 1501-1                                  | لد  ۱۴/      | تاريخ تو                 |                    |             |
|                                  |                            | گر سادہ 💊       | 024032 کار                              | M            | شغل                      | 8                  |             |
|                                  |                            | ~               | 1                                       |              |                          |                    |             |
|                                  |                            |                 |                                         | میلی:        | طلاعات تكد               |                    |             |
| nd soland                        |                            | ury ~           | 14                                      | لات          | تحصب                     | 1.1                |             |
|                                  |                            |                 |                                         |              | 2                        |                    |             |

بر روی گزینه **جدید** کلیک نمایید. فرم برای ورود اطلاعات باز می شود:

 ۱. ابتدا شماره بیمه را (هشت رقم از سمت چپ) وارد نمایید. کلید Enter را بزنید. به ستون بعدی یعنی شماره پرسنلی هدایت می شوید. توجه داشته باشید دو صفر قبل از هشت رقم شماره بیمه را نرم افزار بصورت اتوماتیک اضافه می کند.

- ۲. شماره پرسنلی را وارد نمایید. (هر عددی می تواند باشد بعنوان مثال: از ۱ شروع کنید.)
  - ۳. نام بيمه شده را طبق شناسنامه وارد نماييد.
  - ٤. نام خانوادگی بیمه شده را طبق شناسنامه وارد نمایید.
    - ۰. نام پدر بیمه شده را وارد نمایید.
  - ٦. جنسیت بیمه شده را مشخص نمایید.(بصورت پیش فرض مرد انتخاب شده است)
- ۷. تاریخ تولد بیمه شده را وارد نمایید. تاریخ تولد را از چپ به راست بدون در نظر گرفتن جداکننده وارد نمایید. بعنوان مثال وقتی شما عدد ۱۳۵۸۰۶۱۴ را از چپ به راست وارد نمایید نرم افزار بصورت اتوماتیک جداکننده را درج می کند.
- ۸. شغل بیمه شده را با توجه به آنچه در زمان بازرسی ثبت شده است وارد نمایید. برای انتخاب شغل می توانید بر روی علامت ذره بین کلیک نموده و عنوان شغل را تایپ نمایید .عنوان شغلی را انتخاب نمایید که در کد آن حروف بکار نرفته باشد.

(مشاغلی که در کد شش رقمی آنها علاوه بر عدد، حروف نیز بکار رفته است مربوط به مشاغل سخت و زیان آور می باشد.) پیشنهاد می شود برای صرفه جویی در وقت، بدون آنکه بر روی علامت ذره بین کلیک کنید، کد شغل را بصورت مستقیم وارد نمایید .مشاهده کد های مشاغل

- ۹. شماره شناسنامه بیمه شده را وارد نمایید.
- شهر محل صدور شناسنامه را وارد نمایید.
- . ۱۱ کد ملی بیمه شده را بدون در نظر گرفتن خط تیره از چپ به راست وارد نمایید.

#### چندنكته مهم جهت تهيه ليست بيمه

اگر شماره بیمه را بیشتر از ۸ رقم وارد کرده باشید، در هنگام ثبت، پیغام خطا مشاهده خواهید کرد.

 اگر کد ملی اشتباه باشد در هنگام ثبت، نرم افزار خطای کد ملی را به شما اعلام خواهد کرد. البته نرم افزار، ساختار کد ملی را بررسی می کند و در مورد تعلق آن به شخص بیمه شده، بررسی صورت نمی گیرد.

یعنی احتمال دارد ساختار کد ملی درست باشد ولی متعلق به شخص دیگری باشد و به اشتباه وارد شده باشد پس دقت لازم را داشته باشید.

- موارد شماره دار و عنوان شده، جزو اطلاعات اجباری لیست می باشد. اگر هر یک از ۱۱ مورد را وارد ننمایید فرم شما ثبت نخواهد شد. بقیه موارد مانند: شماره مسلسل شناسنامه، بخش محل صدور، محل تولد و قسمت اطلاعات تکمیلی مانند: تحصیلات، رشته تحصیلی، کد پستی و ... بصورت اختیاری می باشد.
- در سازمان تامین اجتماعی ثبت اطلاعات هویتی بیمه شدگان (نامنویسی و شماره بیمه انفرادی) بر اساس شناسنامه صورت می گیرد. سعی نمایید ثبت مشخصات کارکنان را بر اساس شناسنامه انجام دهید.

)در برخی موارد، در شناسنامه و کارت ملی شخص بیمه شده مغایرت مشاهده شده است(.

 اگر دفترچه بیمه دارید ولی اطلاعات آن (بعنوان مثال: نام خانوادگی دارای پسوند یا پیشوند) با شناسنامه شما مغایرت دارد، سعی نمایید در اولین فرصت به واحد نامنویسی شعبه جهت اصلاح اطلاعات هویتی مراجعه نمایید.

بخش دوم :عملیات لیست ماهانه و ریز کارکرد

قبل از شروع بخش دوم توجه به چند نکته ضروری است:

- اگر شغل یا کارگاه شما دارای دستمزد مقطوع می باشد (مانند: خواروبار فروشی، درب و پنجره سازی آهنی و آلومینیومی، مکانیکی، قنادی، نجاری، پوشاک فروشی و ...) می بایست از دستمزد روزانه بیمه شده یا بیمه شدگان شاغل در کارگاه خود با توجه به عنوان شغلی تعیین شده در زمان بازرسی مطلع باشید. بعنوان مثال دستمزد کارگر ساده، فروشنده، حسابدار و استادکار با یکدیگر متفاوت است.
- در هنگام بازرسی از کارگاه، یک نسخه از برگه بازرسی توسط بازرس سازمان به کارفرما یا نماینده وی تحویل داده می شود. و معمولا عنوان شغلی و وضعیت هر یک از بیمه شدگان در آن قید می گردد. برگه بازرسی بهترین منبع برای تنظیم لیست بیمه است لذا همواره به آن توجه داشته باشید.
- می توانید برای اطلاع از عنوان شغل و دستمزد روزانه به واحد بازرسی و یا درآمد شعبه تامین اجتماعی مراجعه نمایید. البته دستمزد مقطوع مشاغل را می توانید در صفحه حداقل حقوق سال مشاهده نمایید اما اطلاعاتی که از طرف سازمان به شما داده می شود مطمئن تر است و از بروز هرگونه خطا جلوگیری می کند.

اگر عنوان شغل و بدنبال آن دستمزد را به اشتباه وارد نمایید و مبلغ فیش پرداختی صحیح نباشد قطعا جریمه را همراه خواهد داشت و دچار مشکل خواهید شد. پس دقت لازم را در موارد یاد شده داشته باشید.

پیشنهاد می شود برای جلوگیری از اشتباه، فیش حق بیمه پرداختی قبلی را (در صورت موجود بودن)
 با آنچه که اکنون تنظیم می کنید مقایسه نمایید اگر مطابقت داشت مراحل را دنبال نمایید و پس از تهیه
 دیسکت و ارسال اینترنتی، فیش خود را دریافت نموده و آن را پرداخت نمایید.

البته راه دیگری نیز برای مطمئن شدن از صحت عملکرد خود وجود دارد: اولین فیش دریافتی اینترنتی را با شعبه چک نموده و بعدا آن را پرداخت نمایید.

دستمزد مقطوع در شهرهای بزرگ و با جمعیت بیش از ۰۰۰/۵۰۰ نفر با شهرهایی که جمعیت آن کمتر
 از پانصد هزار نفر است، تفاوت دارد. با توجه به شهری که در آن قرار دارید دستمزد روزانه مقطوع را جای
 گذاری نمایید.

بعنوان مثال دستمزد روزانه کارگر ساده در شغل یا کارگاه نجاری در شهر کمتر از پانصد هزار نفر، ۲۴۹۳۰۰ ریال است ولی در شهری با جمعیت بیشتر از پانصد هزار نفر، ۲۷۳۱۰۰ ریال می باشد.

مرحله سوم – تنظيم ليست بيمه ماهانه

از منوی عملیات، بر روی گزینه **لیست ماهانه** کلیک نمایید.

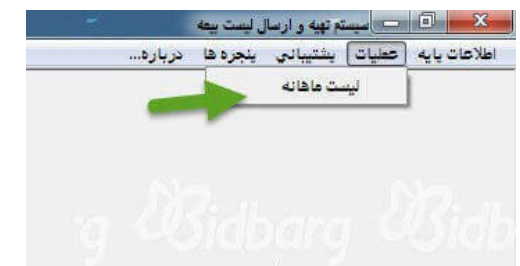

در صفحه نمایش داده شده (شکل زیر) بر روی گزینه جدید کلیک نمایید.

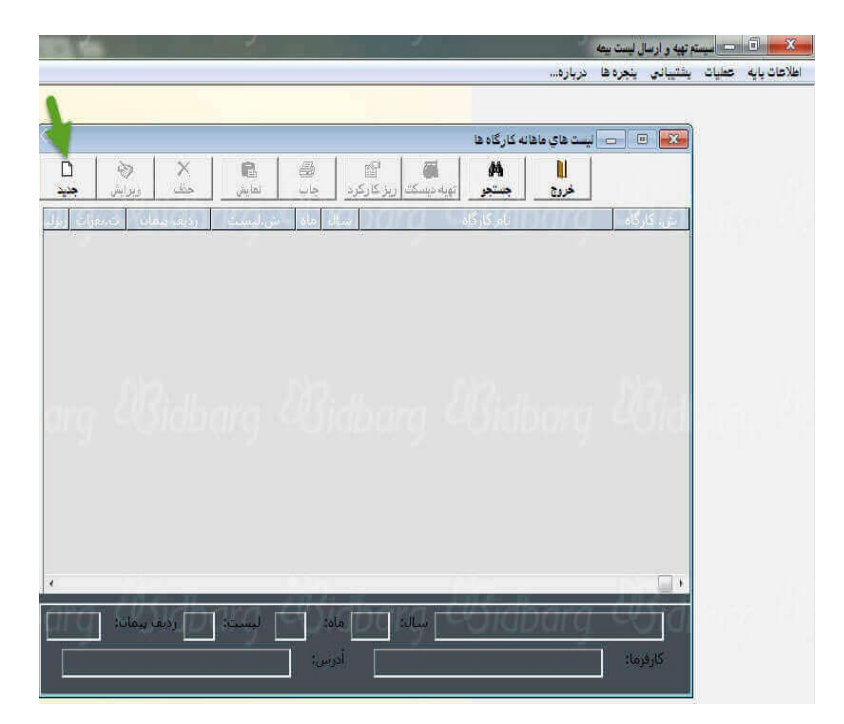

در فرم نمایش داده شده، اطلاعات خواسته شده را به ترتیب وارد نمایید:

|                                                               | . 6                                                                                                    |                                                                                                    |                                                                                                    |
|---------------------------------------------------------------|----------------------------------------------------------------------------------------------------|----------------------------------------------------------------------------------------------------|----------------------------------------------------------------------------------------------------|
| 2                                                             | ·                                                                                                    | ت ييمه                                                                                                    | 🗐 😑 اسینتم تهیه و ارسال لیس                                                                                                    |
|                                                               |                                                                                                    | ره ها درباره                                                                                                    | بايه عطيات بشتيبانى بنج                                                                                                    |
|                                                               |                                                                                                    |                                                                                                    |                                                                                                    |
|                                                               |                                                                                                    | ، هاي ماهانه کارگاه ها                                                                                           | 🛛 🗉 🖾 ایست                                                                                                    |
| وبرایش جید                                                    | کا 🗟 الا 🕹 🕹 ک<br>درکرد جاب لنمایش حداث                                                                                                    | م الم الم الم الم الم الم الم الم الم ال                                                                         |                                                                                                    |
| Bi petitore poste                                             | ا اسلومه م والمبيك ا ركن و                                                                                                    | Kidhasse (USi                                                                                                    | dh abhail                                                                                                    |
|                                                               | , e se se se se se se se se se se se se s                                                                                                    |                                                                                                    | اا<br>🛁 💿 📄 د اليست ماهانه                                                                                                    |
|                                                               | N I                                                                                                    |                                                                                                    |                                                                                                    |
| و الغو المي حدف ويرأيس                                        | خرو                                                                                                    |                                                                                                    |                                                                                                    |
|                                                               |                                                                                                    |                                                                                                    |                                                                                                    |
|                                                               | نام کارگاه 🗧 خوار و بار فروشنی                                                                                                    | 002                                                                                                    | کد کارگاه 🐴 6340085                                                                                                    |
|                                                               |                                                                                                    | 2                                                                                                    | ردیف بیمان 🚺 🗤 000                                                                                                    |
|                                                               | - Marine Marine Ma<br>Marine Marine Marine Marine Marine Marine Marine Marine Marine Marine Marine Marine Marine Marine Marine Marine Marine Marine Marine Marine Marine Marine Marine Marine Marine Marine Marine Marine Marine Marine Marine Marine Marine Mari |                                                                                                    |                                                                                                    |
|                                                               | ادرس تهران خبابان                                                                                                    | and the second second second second second second second second second second second second second second second | نام كارفرما   محمد كاظمي                                                                                                    |
|                                                               |                                                                                                    |                                                                                                    |                                                                                                    |
|                                                               | جمع کل دستمزد و مزایای ماهانه :                                                                                                    |                                                                                                    | سال ۹۴ 🤇 3                                                                                                    |
| 90551++                                                       | مشمول                                                                                                    | مارة ليسترا (+                                                                                                   | 1 4 +1 ain                                                                                                    |
| 90551++                                                       | مشمول وغيرمشمول                                                                                                    |                                                                                                    |                                                                                                    |
|                                                               |                                                                                                    |                                                                                                    | d stander                                                                                                    |
| . E. W. Law Co.                                               | 1 00.1 in                                                                                                    | <u> </u>                                                                                                    | تعداد نفرات                                                                                                    |
|                                                               |                                                                                                    | 6                                                                                                    | جمع روزهاي كاركرد 1                                                                                                    |
|                                                               | the second second second second second second second second second second second second second second second se                                                                                                    |                                                                                                    | and the second second se |
| <b>10</b> \$\$95                                              | ۷ ٪ سوم بیمه شده 🔰                                                                                                    | 7 171.                                                                                                    | جمع دستمزد روزانه                                                                                                    |
| 10 5595<br>11 19177                                           | ۷ ٪ سهم بيمه شده<br>۲۰ ٪ سهم کارفرما                                                                                                    | 7 TVT1-<br>8 AF551-                                                                                              | جمع دستمزد روزانه<br>جمع دستمزد ماهانه                                                                                                    |
| 10 \$\$95<br>11 19177<br>12 TA59                              | ۲۷ // سوم بيمه شده<br>۲۰ // سوم كارفرما<br>۲۰ // بيمه بيكاري م                                                                                                    | 7 TVT1-<br>8 AF551-                                                                                              | <ul> <li>جمع دستمزد روزانه</li> <li>جمع دستمزد ماهانه</li> </ul>                                                                                                    |
| ۲۸۶۹ (10)<br>۲۲۱۹ (11)<br>۲۸۶۹ (12)<br>۲۸۶۹ (12)<br>۲۸۶۹ (12) | ۷ ٪ سهم بیمه شده<br>۲۰ ٪ سهم کارفرما<br>۲۰ ٪ بیمه بیکاری<br>۲۸ حق بیمه مشاغل سخت و                                                                                                    | 7 TVT1-<br>8 AF551-<br>9 11 J                                                                                    | جمع دستمزد روزانه<br>جمع دستمزد ماهانه<br>جمع مراياي ماهانه مشمو                                                                                                    |

لازم به ذکر است لیست تنظیم شده برای یک نفر بیمه شده می باشد.

- کد کارگاه ۱۰ رقمی را وارد نمایید. البته می توانید بر روی آیکون دوربین کلیک نموده و کارگاه را انتخاب نمایید.
- ۲. ردیف پیمان را وارد نمایید. (برای تمامی کارگاه ها سه صفر ۰۰۰ می باشد و فقط برای پیمانکاران ردیف پیمان در نظر گرفته می شود) اگر کد کارگاه و ردیف پیمان را صحیح وارد کرده باشید، اطلاعات کارگاه نمایش داده می شود.

#### ۰۳. سال را وارد نمایید مانند : ۹۶

<sup>2</sup>. ماه مورد نظر را وارد نمایید. (بعنوان مثال برای فروردین ۱۰ یا اردیبهشت ۰۲ یا ... وارد نمایید.) **لطفا توجه نمایید :**طبق قانون سازمان تامین اجتماعی **در هر ماه، لیست ماه قبل** ارسال می گردد. بعنوان مثال در اردیبهشت ماه، لیست بیمه فروردین ماه ارسال می گردد و فیش حق بیمه آن نیز می بایست در اردیبهشت ماه پرداخت گردد.

)به **استثنای کارگاه های مشمول کمک دولت** که علاوه بر معافیت حق بیمه سهم کارفرما، می توانند از مهلت دوماهه ارسال لیست بیمه و پرداخت حق بیمه استفاده نمایند( **شماره لیست** برای تمامی ماه ها ۰۱ است و تغییری نمی کند. (شماره لیست برای لیست های متمم کاربرد دارد، بعنوان مثال در لیست های برخی از ادارات دولتی استفاده می شود)

- <sup>0</sup>. تعداد نفرات بیمه شده را وارد نمایید. (منظور فقط بیمه شده اصلی می باشد و همسر و فرزندان جزو افراد تحت تکفل محسوب می شوند و در لیست بیمه قرار نمی گیرند.)
- ۳۱. جمع روزهای کارکرد را وارد نمایید. (به ماههای ۳۱ ، ۳۱ و ۲۹ روزه توجه داشته باشید. اگر دو نفر ۳۱ روز کارکرد دارند می بایست عدد ۶۲ را وارد نمایید)
- ۷. جمع دستمزد روزانه را وارد نمایید. (اگر بیمه شده بیش از یک نفر است، دستمزد روزانه آنها را جمع نموده و وارد نمایید)
- ۸. جمع دستمزد ماهانه را وارد نمایید. (روزهای کارکرد × دستمزد روزانه = دستمزد ماهانه) اگر بیمه شده
   بیش از یک نفر است، دستمزد ماهانه را برای هر یک محاسبه کرده و جمع آنها را وارد نمایید.
- <sup>۹</sup>. جمع مزایای ماهانه مشمول را وارد نمایید. (منظور جمع مزایایی هست که در ماه به کارگر تعلق می گیرد مانند بن کارگری به مبلغ ۰۰۰/۱۰۰۱ ریال یا دیگر مزایایی که بر اساس عرف کارگاه و قانون کار به صورت مستمری پرداخت می گردد )

# خواهشمند است به توضیحات زیر توجه نمایید .سعی شده است مهمترین قسمت نرم افزار که محاسبه حق بیمه می باشد شرح داده شود :

حق بیمه هر شخص بصورت قانونی (عادی، آزاد) ٪۳۰ دستمزد ماهانه است که ٪۲ سهم بیمه شده، ٪۲۰ سهم کارفرما ، ٪۳ بیمه بیکاری است که آن را هم کارفرما پرداخت می نماید.

زمانیکه جمع دستمزد ماهانه را وارد می نمایید، نرم افزار بطور اتوماتیک ٪۳۰ حق بیمه را بصورت تفکیکی (موارد ۱۰و۱۱و۱۲) محاسبه کرده و جای گذاری می نماید. علت تفکیک این است که بتوانید حق بیمه را با توجه به درصد و میزان تعیین شده از طرف سازمان، بصورت دستی تغییر دهید و لیست بیمه خود را تنظیم نمایید. بعنوان مثال:

برخی از بیمه شدگان مانند جانبازان محترم، از پرداخت حق بیمه سهم بیمه شده یعنی ٪۲ معاف هستند
 که در این صورت حق بیمه سهم بیمه شده محاسبه شده توسط نرم افزار را حذف کرده و عدد صفر را وارد می نماییم.

در غیر اینصورت حق بیمه سهم بیمه شده برای تمامی بیمه شدگان ٪۲ بوده و نیازی به تغییر ندارد و هرآنچه نرم افزار محاسبه می نماید درست است. (عدد سهم بیمه شده می بایست بدون اعشار باشد)

- برخی از کارگاه ها مشمول کمک دولت هستند و از معافیت سهم کارفرما برخوردارند. در اینصورت حق بیمه سهم کارفرما محاسبه شده توسط نرم افزار را حذف نموده و عدد صفر را وارد می نماییم.
   همچنین برخی از کارفرمایان برای بیمه شدگان خود از ماده ۸۰ استفاده کرده و مشمول تخفیف هستند که این تخفیف برای سال ۹۴، ٪۱۰ می باشد. یعنی بجای ۲۰ درصد حق بیمه سهم کارفرما، ٪۱۰ پرداخت می نمایند. برای این منظور نیز می بایست سهم کارفرما را بصورت دستی محاسبه نموده و وارد نماییم.
- کارگاه هایی که نسبت بیمه شده با کارفرما بصورت زن و شوهر بوده یا بصورت فرزند و والدین و بالعکس باشد، شامل بیمه بیکاری نمی شود و بیمه بیکاری را صفر وارد می نماییم.

در غیر اینصورت (اگر نسبت بیمه شده با کارفرما شامل موارد فوق نباشد) بیمه بیکاری لحاظ می گردد و هر آنچه که نرم افزار بصورت اتوماتیک (۳درصد دستمزد ماهانه) محاسبه کرده است صحیح است. البته اگر در لیست شما، سهامداران شرکت (مدیرعامل و اعضای هیئت مدیره) و یا کارفرما وجود دارد، بیمه بیکاری شامل آنها نمی شود و می بایست مبلغ بیمه بیکاری آنها را از سایر بیمه شدگان کسر نمایید. )بیمه بیکاری = ٪۳ × دستمزد ماهانه (

برای مشاهده انواع معافیت بیمه کلیک نمایید.

**نکته :**فرض بر اینکه کارفرما (صاحب پروانه کسب) والدین باشند و بیمه شده فرزند آنها باشد، طبق قانون، بیمه بیکاری شامل کارگاه و بیمه شده نمی شود و بیمه بیکاری را صفر وارد می نماییم. حال اگر شخصی غیر از همسر و فرزند کارفرما به بیمه شدگان این کارگاه اضافه شود در این صورت بیمه بیکاری شامل هر دو بیمه شده می شود و برای هر دو نفر می بایست منظور شود. *ایکاری شامل هر دو بیمه شده می شود و برای هر دو نفر می بایست منظور شود. ایکنون با توجه به توضیحات فوق موارد ۱۰ و ۱۱ و ۱۲ را تنظیم نموده و آن را ثبت نمایید سپس بر روی گزینه خروج کلیک نمایید.* 

مرحله چهارم - ثبت ریز کارکرد در لیست بیمه

پس از تنظیم لیست ماهانه، نوبت ثبت ریز کارکرد است. منظور از ریز کارکرد، مشخص نمودن روزهای کارکرد بیمه شده یا بیمه شدگان در ماه مورد نظر و همچنین ثبت دستمزد روزانه است.

بعنوان مثال اگر بیمه شده ای استراحت پزشکی یا ترک کار داشت می بایست در ریز کارکرد اعمال شود و لیست ماهانه بر اساس ریز کارکرد تنظیم شود. البته برای پیشگیری از مغایرت، می بایست هر آنچه که در لیست ماهانه تنظیم کرده اید در ریز کارکرد ثبت نمایید یا اینکه لیست ماهانه را بر اساس ریزکارکرد تغییر دهید و آن را **ویرایش** نمایید.

گزینه **ریز کار کرد** را کلیک نمایید. در فرم نمایش داده شده بر روی گزینه **جدید** کلیک نمایید. فرم زیر نمایش داده می شود:

| سیستم تهیه و ارسال لیست بیمه                                                                                                    |                                                                        |
|----------------------------------------------------------------------------------------------------|------------------------------------------------------------------------|
| ت پشتیبانی پنجره ها درباره                                                                                                    | فلاعات بايه عطيا                                                       |
| 🗉 📄 ليست هاي ماهانه كارگاه ها                                                                                                    | 8                                                                      |
| ال ال ال ال ال ال ال ال ال ال ال ال ال ا                                                                                                    |                                                                        |
| كارگاه ماه كارگاه ماه ماه من است مان ماه ماه من است و ديف سمان من اعراب ايراد                                                                                                    | قتر                                                                    |
| ۲۹۲۲۰ (Blick of Blick of Blic | E/10                                                                   |
| 🕥 📃 ریز کارگرد ماهانه بیعه شنگان                                                                                                    | 8                                                                      |
| 🔤 ریز کارگرد                                                                                                    |                                                                        |
| ا ⊂ ↓ × ⊗<br>خروج الحو البت حقد وبرايش                                                                                                    |                                                                        |
| گاه خوار و بار قروشدي گاه خوار و بار قروشدي                                                                                                    | نام کار                                                                |
| قرما محمد كاظمي أدرس تهران خيابان                                                                                                    | نام کارف                                                               |
|                                                                                                    |                                                                        |
| مان ••• شماره لیست (• سال ۹۴ ماه (•                                                                                                    | رديف پي                                                                |
| مان ۲۰۰۰ شماره لیست (۱۰ سال ۹۴ ماه (۱۰                                                                                                    | رديف ي                                                                 |
| مان ۲۰۰۰ شماره لیست (۱۰ سال ۹۴ ماه (۱۰ م<br>بیمه شده 🎪 0012582230                                                                                                    | ردیف یی<br>شماره ب                                                     |
| مان ۰۰۰ شماره لیست (۱ سال ۹۴ ماه (۱ م<br>بیمه شده 🎪 0012582230 ا<br>ادگی مهرانی                                                                                                    | ردیف پی<br>شمارہ ب<br>نام خانوا                                        |
| بمان ۲۰۰۰ شماره لیست ۲۱ سال ۹۴ ماه ۲۱<br>بیمه شده 🎪 0012582230 1<br>ادگی مورانی<br>بت مرد یا علی                                                                                                    | ردیف پی<br>شماره ب<br>نام خانوا<br>جنسی                                |
| بمان ۲۰۰ شماره لیست (۱ سال ۹۴ ماه (۱ م<br>بیمه شده به 2012582230 ماه (۱ ماه ۱ ماه ۱ ماه ۱ ماه ۱ م<br>ادگی مهرانی مسعود<br>بت مرد مام بدر علی مسعود<br>شناسنامه ۸۵۰ محل صدور تهران                                                                                                    | ردیف یی<br>شمارہ ب<br>نام خانوا<br>جنسی                                |
| بمان ۲۰۰ شماره لیست ۲۱ سال ۹۴ ماه ۲۱<br>بیمه شده ه ه ۵۰ معاره لیست ۲۱ سال ۹۴ ماه ۲۱<br>ادگی مورانی<br>بیت مرد ا نام مسعود<br>شناسنامه ۸۵۰ محل صدور تهران<br>بیخ تولد ۱۲۵۸/۰۶/۱۴ کد ملعی (۲۶۵۲/۵۶۱۵                                                                                                    | ردیف پی<br>شماره ب<br>نام خانوا<br>جنسی<br>شماره                       |
| بمان ۲۰۰ شماره لیست (۱ سال ۹۴ ماه (۱<br>بیمه شده الله 0012582230 ا<br>ادگی مورانی مورانی مود<br>بت مرد ا نام بدر علی<br>شناسنامه ۸۵۰ محل صدور توران<br>بخ تولد ۲۱۲۵۸/۱۶۱۱ کد ملی (۲۰۶۲۲۵۲۶۵                                                                                                    | ردیف یی<br>شماره ب<br>نام خانوا<br>جنسی<br>شماره<br>تار                |
| بمان ۲۰۰ شماره لیست ۲۱ سال ۹۴ ماه ۲۱<br>بیمه شده ه ه ۵۵ 000 1<br>ادگې مهرانې<br>بت مرد بام مسعود<br>شناسنامه ۸۵۰ محل صدور تهران<br>بخ تولد ۲۱/۲۵/۱۶/۱۴ کد ملي ۲۰۶۲۲۵۲۶۵۱<br>رخ ولد ۲۱/۲۵/۱۶/۱۴ کد ملي ۱۳۵۶۲۲۵۶۵                                                                                                    | ردیف بی<br>شماره ب<br>نام خانوا<br>جنسی<br>تار<br>ردیف                 |
| بمان ۲۰۰ شماره لیست ۲۱ سال ۹۴ ماه ۲۱<br>بیمه شده ای 0012582230<br>ادگی مهرانی<br>بیت مرد بام مسعود<br>بیت مرد بام بدر علی<br>شناسنامه ۸۵۰ محل صدور تهران<br>بیخ تولد ۲۱۲۵۸/۰۶/۱۴ کد ملی ۲۰۶۲۲۵۲۶۵۱<br>بیخ تولد ۲۱۲۵۸/۰۶/۱۴ کد ملی ۲۰۹۲۲۵۶۵۱                                                                                                    | ردیف بی<br>شماره ب<br>جنسی<br>جنسی<br>تار<br>ردیف                      |
| بمان ۲۰۰ شماره لیست ۲۱ سال ۹۴ ماه ۲۱<br>بیمه شده ه ه ۵۵ ۵۱<br>ادگی مهرانی مود<br>بیت مرد بام مسعود<br>بیت مرد ممل معید مسعود<br>بیت مرد محل صدور تهران<br>بیخ تولد ۲۱۲۵۸/۰۶/۱۴ کد ملی ۲۵۲۲۵۲۶۵۱<br>بیخ تولد ۲۱۲۵۸/۰۶/۱۴ کد ملی ۲۵۲۲۵۲۶۵۱<br>بیخ تولد ۲۱۲۵۸/۰۶/۱۴ کد ملی ۲۹۵۶۶۱۰۰<br>مع دستمزدومزایای ماهانه مشمول وغیرمشمول ۲۰۰                                                                                                    | ردیف بیا<br>شماره با<br>جنسیا<br>مشماره<br>تارب<br>ردیف<br>روزها       |
| بمان ۲۰۰ شماره لیست ۱۱ سال ۹۴ ماه ۱۱<br>بیمه شده ای 0012582230<br>ادگی مهرانی<br>بیت مرد با<br>شناستامه ۵۵۸ معرانی<br>بیت مرد بال<br>۱۲۵۸/۰۶/۱۴<br>بیخ تولد ۲۱/۵۷/۰۶/۱۴<br>کد ملی ۱۵۲۲۵۲۶۵<br>بیخ تولد ۲۱/۵۷/۰۶/۱۴<br>کد ملی ۱۹۶۲۵۲۶۵<br>محل صدور تهران<br>۲۰۶۲۲۵۲۶۵<br>محل مدور تهران<br>۲۰۶۲۵۲۶۵<br>محل مدور تهران<br>۲۰۶۲۵۲۶۵<br>۲۰۲۲۰۰<br>۲۰۲۲۰۰<br>۲۰۲۲۰۰<br>۲۰۲۲۰۰<br>۲۰۲۲۰۰<br>۲۰۲۲۰۰<br>۲۰۲۲۰۰<br>۲۰۲۲۰۰<br>۲۰۲۲۰۰<br>۲۰۲۲۰۰<br>۲۰۲۲۰۰<br>۲۰۲۲۰۰<br>۲۰۲۲۰۰<br>۲۰۲۲۰۰<br>۲۰۲۲۰۰<br>۲۰۲۲۰۰                                                                                                    | ردیف بی<br>شماره ب<br>نام خانوا<br>سماره<br>تار<br>ردیف<br>روزه<br>دست |
| ۸۵ان ۰۰۰ شماره لیست ۱۰ سال ۹۴ ماه ۱۱<br>بیمه شده ای 0012582230 ۱<br>ادگی مهرانی مهرانی میستود<br>بت مرد بام بدر علی ام بدر علی بنام بدر علی بنام بدر بنام بدر علی بنام بدر بنام بدر علی بنام بدر بنام بدر بنام بدر علی بنام بدر بنام بدر بنام بدر بنام بدر بنام بدر بنام بدر بنام بدر بنام بدر بنام بدر بنام بدر بنام بدر بدر بنام بدر بنام بدر بنام بدر بام بدر بدر بام بدر بدر بام بدر بام بام بدر بام بام بدر بام بام بدر بام بام بدر بام بام بام بدر بام بام بام بام بام بام بام بام بام بام                                                                                                    | ردیف یی<br>شماره ب<br>انام خانوا<br>جنسی<br>تار<br>ردیف<br>روزه<br>دست |

همانطور که ملاحظه می فرمایید در این فرم، ۴ گزینه توسط شما مشخص می شود:

- شخص بیمه شده (می توانید بر روی آیکون دوربین کلیک نموده و شخص بیمه شده را انتخاب نمایید.)
   روزهای کارکرد
  - ۳. دستمزد روزانه
- <sup>2</sup> . مزایای ماهانه مشمول (مستمر) منظور از کادرهای سبز این است که وقتی موارد ۱ و ۲ و ۳ و۴ را وارد می نمایید، نرم افزار بصورت اتوماتیک سایر اطلاعات را نمایش می دهد. بعنوان مثال زمانی که شخص بیمه شده را مشخص می نمایید، تمامی اطلاعات وی نمایش داده می شود.

طراحی این فرم فرصت مناسبی برای چک کردن اطلاعات در اختیار شما قرار می دهد (اطلاعات کارگاه، اطلاعات بیمه شده، روزهای کارکرد و دستمزد).

اگر موارد ۱ تا ۴ را وارد کرده اید بر روی گزینه **ثبت** کلیک نمایید. پیغام "ریزکارکرد جدید ثبت شد" نمایش داده می شود. بر روی تایید کلیک نمایید. فرم مجددا آماده ثبت ریز کارکرد بیمه شده بعدی می شود، اگر بیمه شده یک نفر است بر روی گزینه **خروج** کلیک نمایید و از ریز کارکرد خارج شوید. در غیراینصورت ریزکارکرد بیمه شده بعدی را مشخص نمایید و...

## مراحل را یکبار دیگر مرور می کنیم:

- ثبت مشخصات کارگاه
- ۲. ثبت مشخصات کارکنان یا بیمه شدگان
- ۳. از منوی عملیات، لیست ماهانه: ایجاد لیست ماهانه و تعیین حق بیمه
  - <sup>٤</sup>. ثبت ریزکارکرد بیمه شده یا بیمه شدگان

پس از انجام چهار مرحله فوق، نوبت به آخرین مرحله یعنی "تهیه دیسکت" می رسد. پس از تهیه دیسکت دو فایل به نامهای DSKWOR00.dbf که حاوی اطلاعات بیمه شدگان می باشد، ایجاد می شود.

با ارائه این دو فایل از طریق سی دی و یا از طریق ارسال اینترنتی به شعبه مربوطه سازمان تامین اجتماعی، می توانید فیش خود را دریافت نموده و حق بیمه کارگاه خود را پرداخت نمایید.

## مرحله پنجم-تهیهبک آپ از لیستبیمه

## "پیشنهاد می شود قبل از ارسال از فایل ها بکاپ گرفته شود"

برای بکاپ گیری از اطلاعات نرم افزار فایل manufactory2 که در مسیر نصب برنامه بطور مثال Database قرار دارد در مسیری مناسب کپی C:\Program Files\Tamin\DataBase قرار دارد در مسیری مناسب کپی کنید.

برای باز گرداندن بکاپ فایل manufactory2 را به manufactory تغییر نام دهید (۲ رو پاک کنید) بعد این فایل را در مسیر نصب برنامه بطور مثال C:\Program Files\Tamin\DataBase در پوشه Databaseجایگزین کنید سپس برنامه رو اجرا کنید.

در منوی پشتیبانی <انتقال اطلاعات به علت تغییر ساختار را بزنید اطلاعات به دیتابیس ایمپورت می شود.

مرحله ششم – تهیه دیسکت لیست بیمه

نحوه ارسال ليست بيمه

برای ایجاد دو فایل حاوی لیست بیمه (منوی عملیات، گزینه لیست ماهانه) بر روی گزینه **تهیه دیسکت** کلیک نمایید:

| 4                      |                                       | -                              | سيستد تهيه و ارسال ليست بيعه         | = 0 X           |
|------------------------|---------------------------------------|--------------------------------|--------------------------------------|-----------------|
|                        |                                       | ىرپارە                         | يات يشتيبانى ينجرها ه                | اطلاعات پایه عط |
| 00                     |                                       | فانه کارگاه ها                 | ۲ 📄 📄 ایست های ما                    | 3               |
| ا 🔇 🛛 🗠<br>ویرایش جدید | کارکرد جاب نتایش حق                   | 🐴 👌 🚓 🕞                        | الله<br>خروج                         |                 |
| ييمان من يراي<br>ا     | سالر ماه شرایست (دیف<br>۱۹۲۲ - ۲۱ (۱۹ | نام کارگاه<br>بې               | ش، کارگاه<br>۱۲۶۲۴۰۰ حوار و بار فروش | 43<br>AB        |
|                        | ويه ديسکت                             |                                |                                      |                 |
|                        | خوار و بار فروشنی                     | نام کارگاه                     |                                      |                 |
|                        | محمد كاظمي                            | نام کارفرما                    |                                      |                 |
|                        | ++TSTF++AD                            | کد کارگاہ                      |                                      |                 |
|                        | نوران خیابان<br>۰۰۰ شماره لیست (۰     | درس ادرس                       |                                      |                 |
|                        | ۹۴ ماه ۱۰                             | سال                            |                                      |                 |
| A:\DSKKAR00.dbf        | ليست ماهانه 🛛                         | مسیر و نام فایا                |                                      |                 |
| A:\DSKWOR00.dbf        | ليست ريزكاركرد 🛛                      | مسیر و نام قابل                | 902<br>                              |                 |
|                        | Text 🗆                                | وشدی فرمت فایل —<br>Dbf 🔽 محمد | خوار و بار ق<br>کارفرما:             | il en e         |
| راهنما                 | یل تکمیل اطلاعات هویتی اxml           | ساخت فا                        |                                      |                 |
|                        | 3                                     |                                |                                      |                 |
|                        | فبول انمراف                           |                                |                                      |                 |

**توضیح** :در ابتدای مکانیزه شدن لیست بیمه، ارائه لیست به شعب سازمان تامین اجتماعی بر روی دیسکت انجام می شد. به همین دلیل نرم افزار به صورت پیش فرض ابتدا مسیر A:\DSKKAR00.dbf و A:\DSKWOR00.dbf.(نمایش می دهد A:) .معرف درایو فلاپی دیسک در کامپیوتر می باشد(. پس از مدتی سی دی جای دیسکت را گرفت و دو فایل ایجاد شده توسط نرم افزار بر روی سی دی رایت می شد و به شعبه مربوطه ارائه می شد تا اینکه سازمان تامین اجتماعی که ابتدا در تهران و سپس در شهرهای بزرگ این کار را اجرایی کرده بود، دریافت مکانیزه لیست بیمه را به شعب کل کشور اعلام کرد.

پس از گذشت چند سال از ارائه لیست بیمه بر روی سی دی، در حال حاضر ارسال لیست و پرداخت حق بیمه بصورت اینترنتی نیز انجام می شود که خدمات مکانیزه و غیر حضوری سازمان تامین اجتماعی را تکمیل کرده و باعث صرفه جویی در وقت و هزینه کارفرمایان و بیمه شدگان شده است.

- گزینه ۱: مسیر فایل لیست ماهانه را مشخص نمایید. بر روی علامت ... کلیک نموده و محل ذخیره فایل را مشخص نمایید. بعنوان مثال می توانید در یکی از درایوها فولدری بنام list بسازید و دو فایل را در آن فولدر ایجاد نمایید. (توجه داشته باشید که برای رایت بر روی سی دی یا ارسال اینترنتی، مسیر را به یاد داشته باشید)
- ۲. گزینه ۲: مسیر فایل ریزکارکرد را مشخص نمایید. وقتی مسیر را برای فایل قبلی انتخاب نمودید دیگر نیازی به انتخاب مسیر جدید نیست. فقط روی ... کلیک نمایید و در صفحه ای که نمایش داده می شود گزینه open را کلیک نمایید. این کار بدین معناست که هر دو فایل لیست ماهانه و ریزکارکرد در یک مسیر ایجاد شوند.
- <sup>۳</sup>. گزینه ۳: بر روی گزینه "قبول" کلیک نمایید. اگر لیست ماهانه (تعداد نفرات و روزهای کارکرد و دستمزد روزانه و ...) و ریز کارکرد را بطور صحیح تنظیم کرده باشید با پیغام "عملیات انتقال اطلاعات به دیسکت با موفقیت انجام شد." مواجه می شوید.

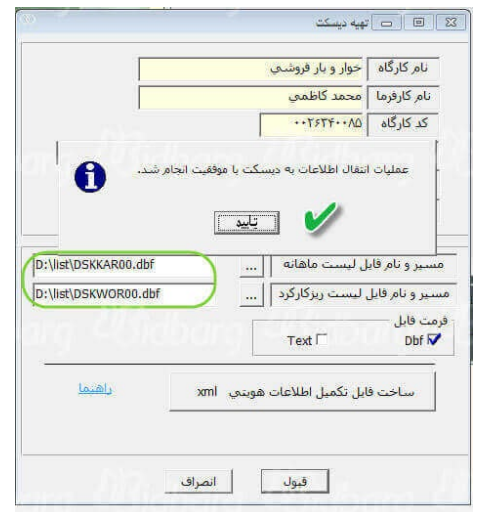

کار تمام است. حال می توانید این دو فایل را که حاوی لیست بیمه شما می باشد، بصورت اینترنتی به شعبه ارسال و فیش حق بیمه خود را دریافت نموده و آن را پرداخت نمایید. یا در صورت لزوم بر روی سی دی رایت نموده و به شعبه یا کارگزاری تحویل دهید.

گاهی ممکن است در هنگام تهیه دیسکت خطای مغایرت نمایش داده شود که در اینصورت می بایست جهت رفع آن اقدام نمایید. (بعنوان مثال: تعداد نفرات در ریز کارکرد ۲ نفر است ولی در لیست ماهانه به اشتباه ۱ نفر وارد شده است.)

مرحله هفتم: ارسال ديسك به شعبه تامين اجتماعي

دیسک تهیه شده را به شعبه بیمه تامین اجتماعی میفرستیم و یا از طریق پرتال سازمان تامین اجتماعی به آدرس samt.tamin.irار سال می کنیم.